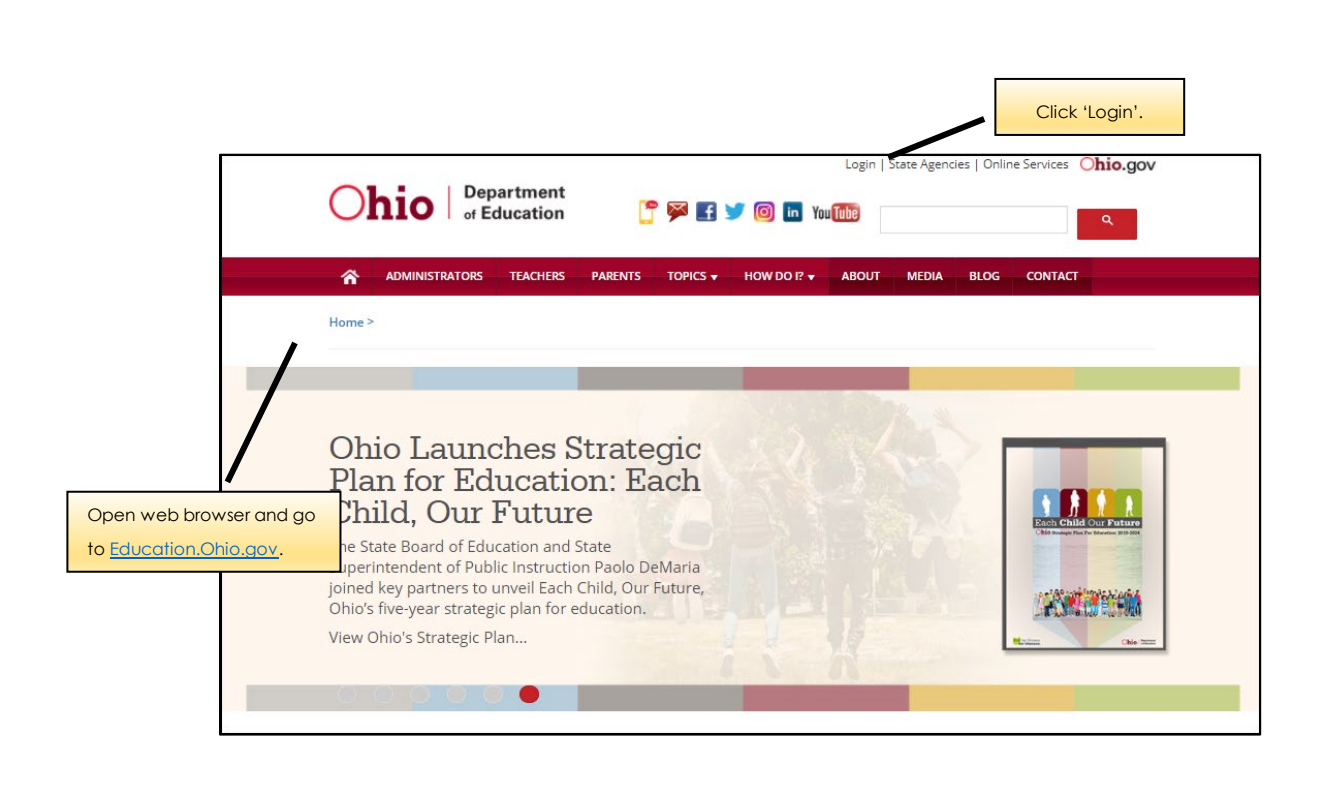

How to Access the School Safety Plans Portal

Step-by-Step Instructions

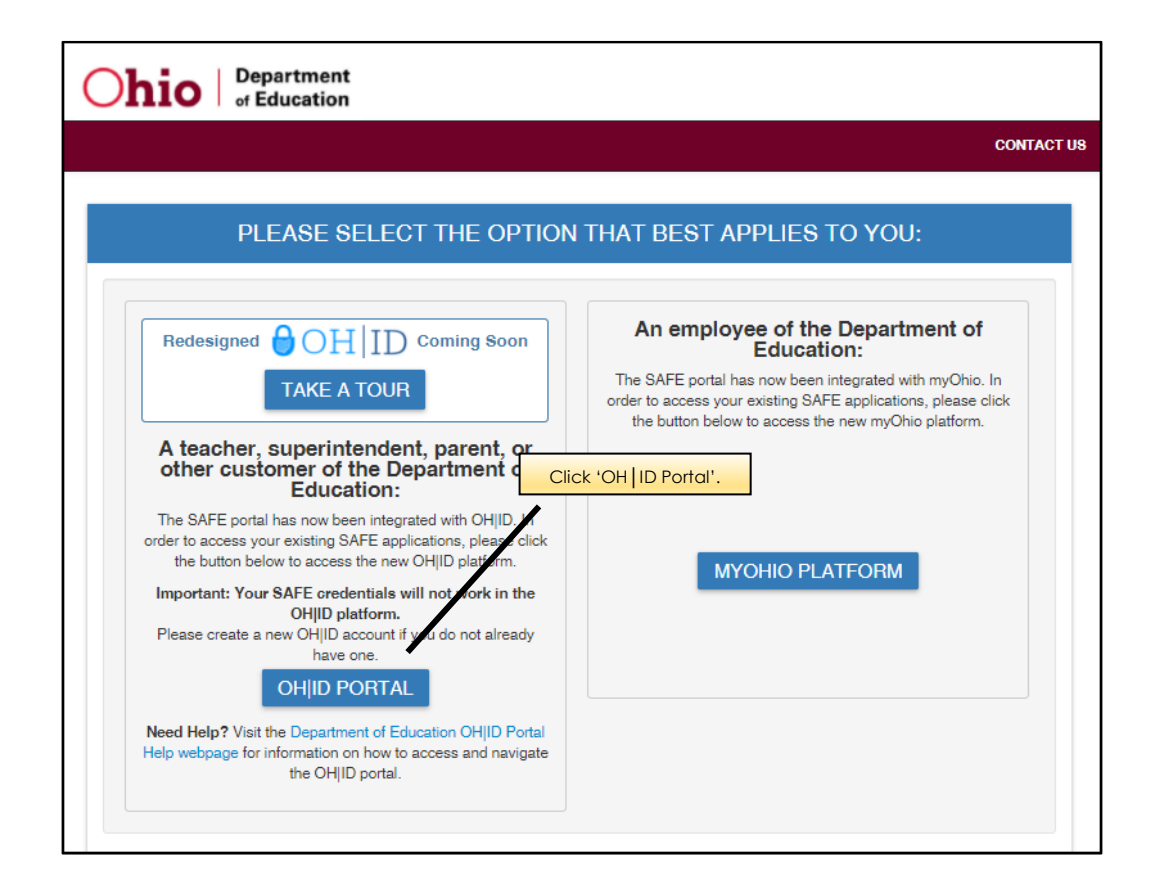

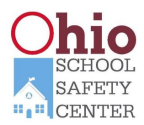

| ⊖OH ID               |                                          | Enter 'User ID' and 'Password' |
|----------------------|------------------------------------------|--------------------------------|
| Lo                   | g in with your OH I                      |                                |
| User ID              |                                          |                                |
|                      |                                          | 1                              |
| FORGOT YOUR USER ID? |                                          | )                              |
| Password             |                                          |                                |
|                      |                                          | Ø                              |
| FORGOT PASSWORD?     |                                          |                                |
|                      | 🔒 Log In                                 |                                |
|                      | Get login help   Create an OH ID account | Click 'Log In'.                |
|                      |                                          |                                |

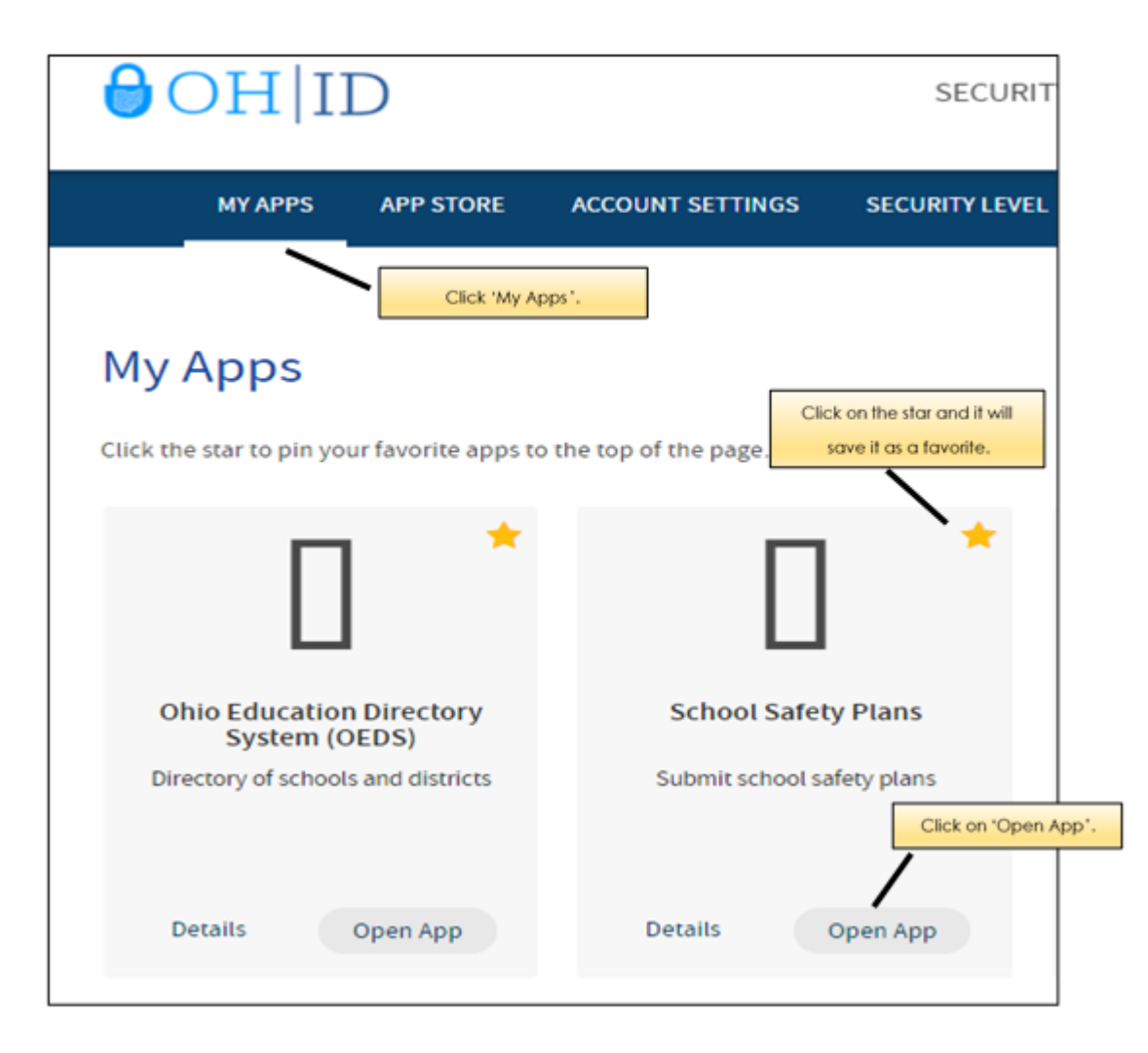

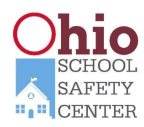

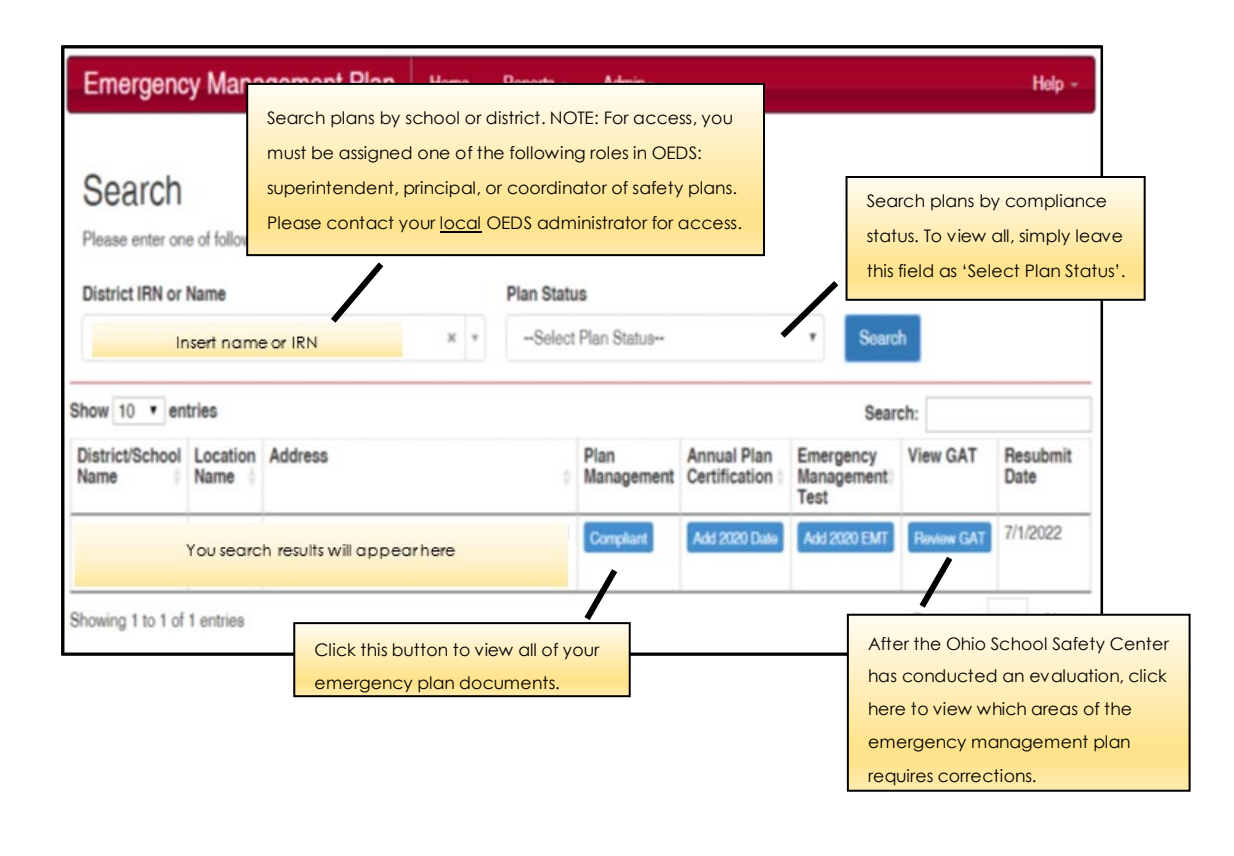

NOTE: If you have trouble accessing the portal, please contact your school's OEDS administrator or contact the Ohio School Safety Center at (614) 644-2641 or email <u>OhioSchoolSafetyCenter@dps.Ohio.gov</u>.

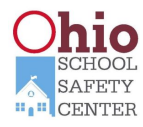